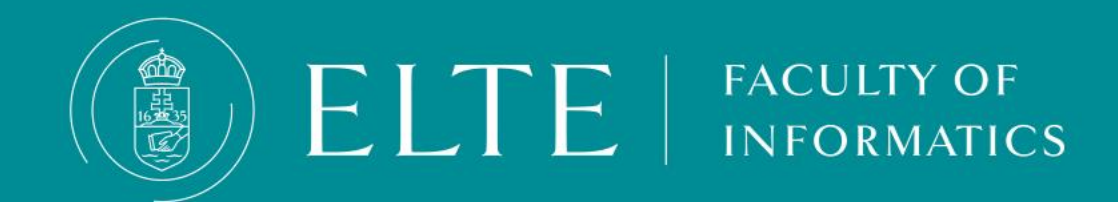

## **Teams for students**

## Teams basics

You can use Teams from browser: <u>https://teams.microsoft.com/</u> or download it as an application. Browser:

The main site redirects you to the site of the university, where you need to login with your **e-mail address** (based on your neptun code with **@inf.elte.hu**) and password (you use it for your e-mails, too)

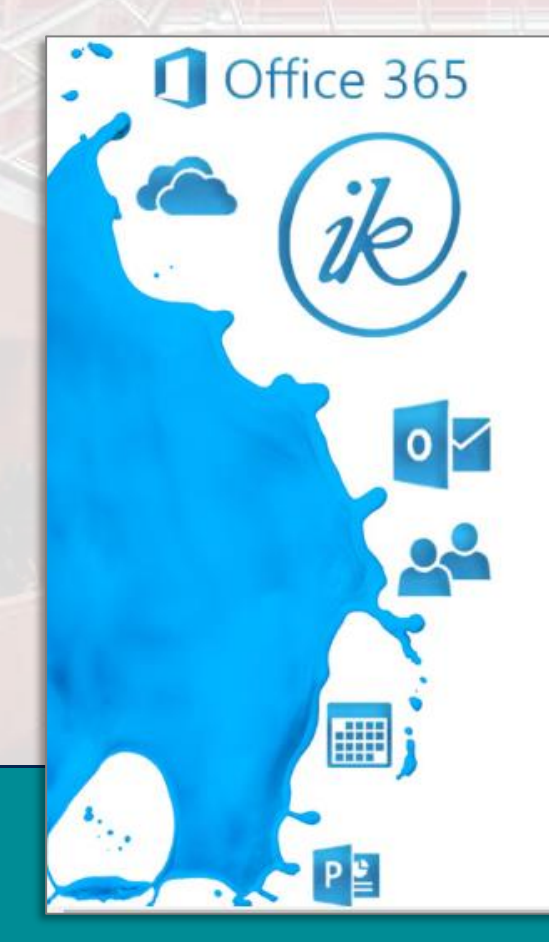

FACULTY OF

NFORMATICS

# Eötvös Loránd Tudományegyetem

Office 365 belépés INF-es azonosítóval

Felhasználónév

Jelszó

Bejelentkezés

© 2013 Microsoft

## **Teams basics**

After log in, you can see your groups, "teams"

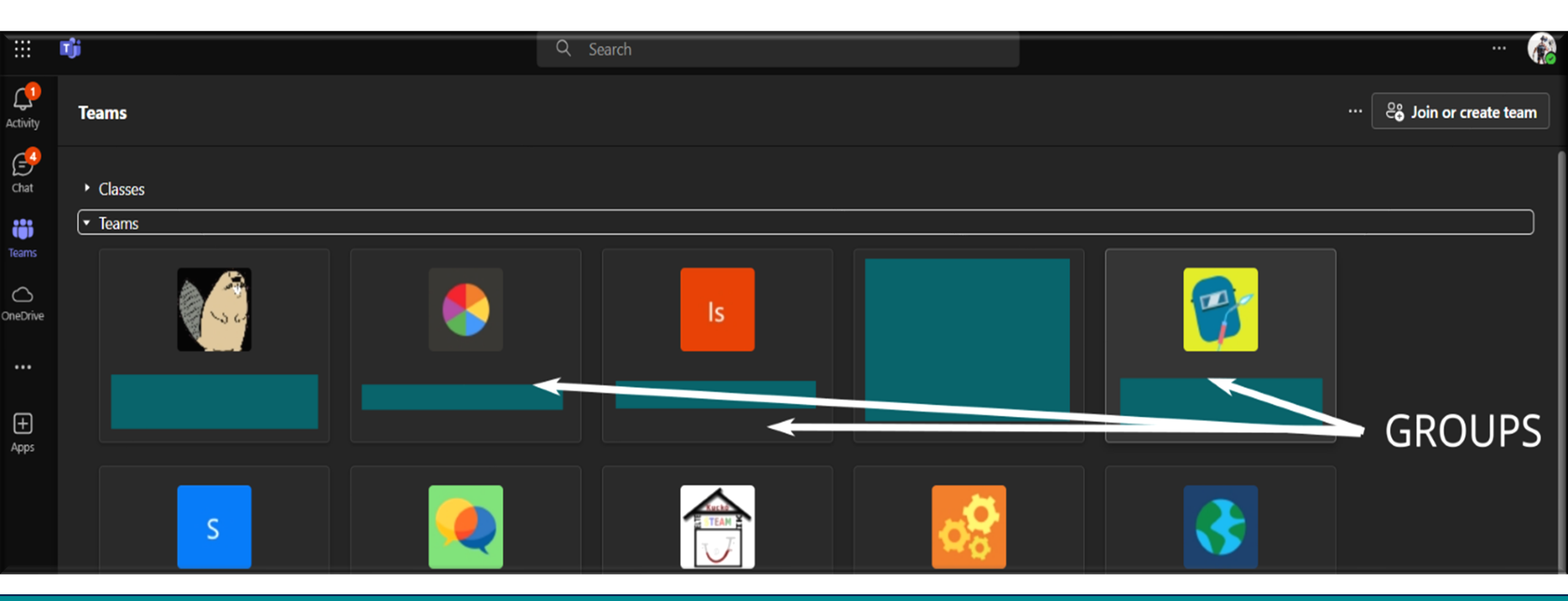

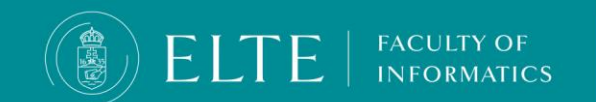

### How to join a Teams group?

#### Joining teams

- To join a team click on the "Join or create team" button on top right and choose "Join team"
- Some subjects are open, then they appear on the screen.

|                         | Join team                                                                                                    |
|-------------------------|----------------------------------------------------------------------------------------------------|
| #                       | Joining with a join code                                                                                                    |
| Join a team with a code | <ul> <li>If your team (group) is not open, you need to have a code. Choose the box "Join a team with a code"</li> </ul>        |
| Add team                | <ul> <li>And write in the activation code (it is a 7-8 long code created by the system shared by your<br/>lecturer)</li> </ul> |

#### Joining with team link

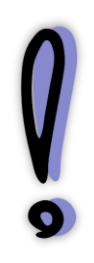

Some lecturers prefer to send or publish a link. In this case, you only have to click on the link and open it in a browser (maybe login) in order to request to join the group.

In this case the lecturer has to approve your request to join the group, it is not automatic. Request to join the teams group at least 48 hours before your first class, so you will not miss out on any important information.

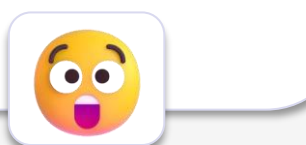

ငို္င္နွိ Join or create team

Create team

## **Chatting in Teams**

You can use Teams for chatting with your lecturers as well. Choose Chat in the main menu.

Then at the top section, you can search for a name or Neptun code.

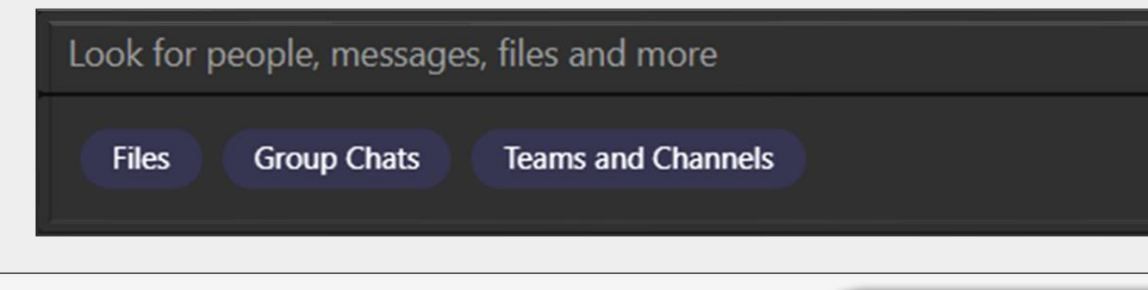

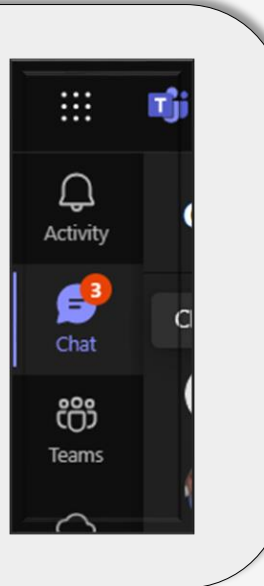

#### Chatiquette

The preferred way of communication is e-mail. <u>Contact your lecturer via</u> chat only if he/she directly requests to do so or if the matter is extremely <u>urgent</u>.

Your professor has other duties and his/her own life, as well so

- try to chat during working hours
- wait for the response, be patient
- , do not rush your response

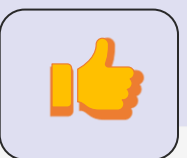

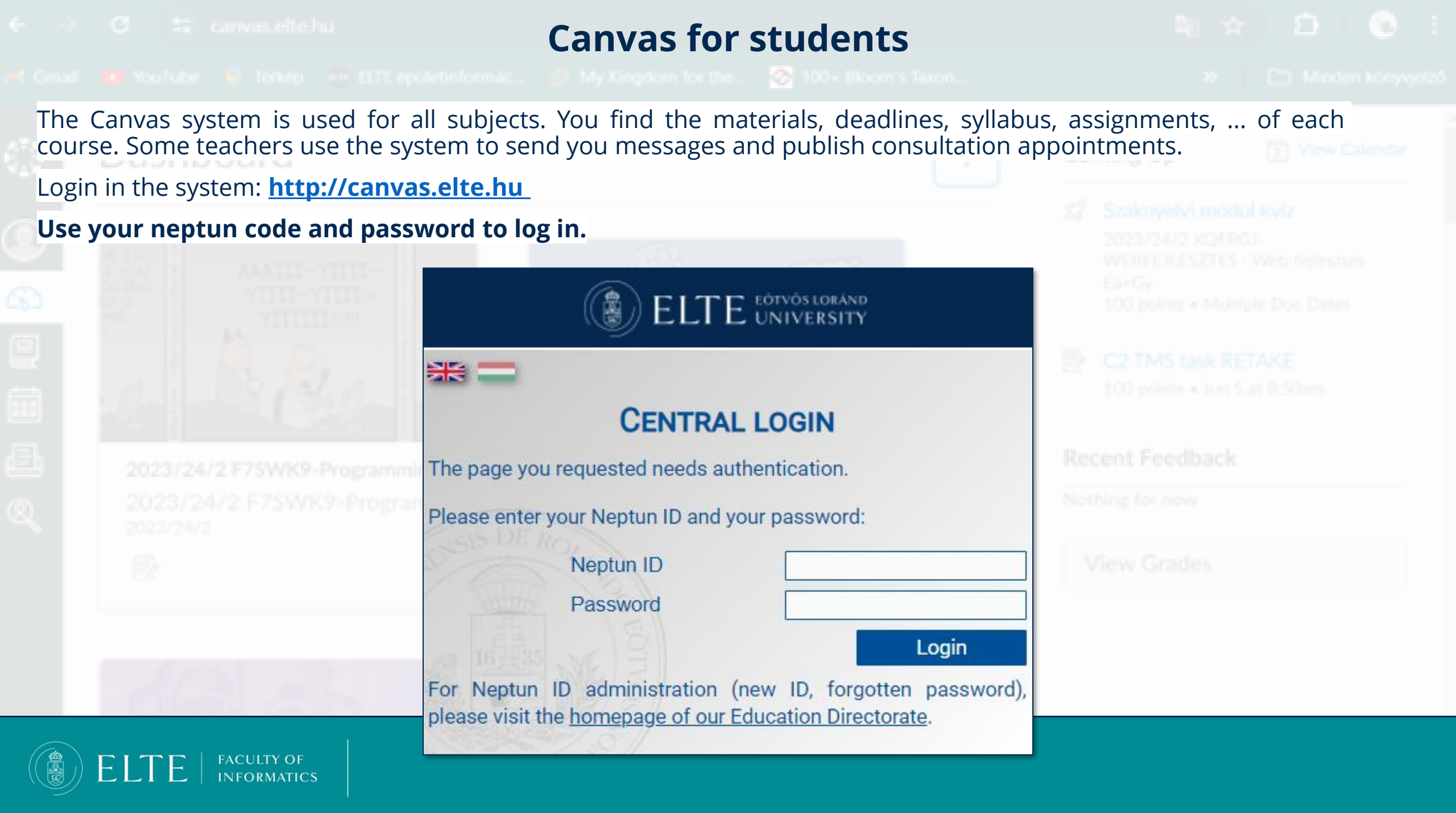

|                | nastelte ha C                                                                                                    | anvas for students                                       |                                                                                                    |                               |
|----------------|----------------------------------------------------------------------------------------------------|----------------------------------------------------------|----------------------------------------------------------------------------------------------------|-------------------------------|
| On the Das     | hboard 談 you can fin                                                                                                    | d all of your active courses.                            |                                                                                                    |                               |
|                | Dashboard                                                                                                    | :                                                        | Coming Up<br>Szaknyelvi modul kvíz                                                                                                    | • <b>//2</b><br>eb-fejlesztés |
|                | AAAIII-YIIII-<br>YIIII-YIIII-<br>YIIII-YIIII-<br>YIIIII-YIIII-<br>YIIIII-YIIII-<br>YIIIII-YIIII-<br>YIIIII-YIIII-<br>YIIII-YIIII-<br>YIIII-<br>YIIII-YIIII-<br>YIIII-<br>YIIII-<br>YIIII-YIIII-<br>YIIII-<br>YIII<br>YIIII-<br>YIIII-<br>YIIII-<br>YIII<br>YIII<br>YIIII-<br>YIII<br>YIIII-<br>YIII<br>YIIII-<br>YIII<br>YIII<br>YII<br>YIII<br>YIII<br>YII<br>YII<br>YIII<br>YIII<br>YII<br>YIII<br>YIII<br>YII<br>YII<br>YIII<br>YII<br>YIII<br>YIII | 2023/24/2 F7SWK9-Programozas<br>2023/24/2 F7SWK9-Program | 2023/24/2 XQFRGJ-<br>WEBFEJLESZTES - Web-fejlesztés<br>Ea+Gy<br>100 points • Multiple Due Dates<br>C2 TMS task RETAKE<br>100 points • Jun 5 at 8:50am<br>Recent Feedback<br>Nothing for now | Due Dates<br>KE<br>3:50am     |
| ®,             | 2023/24/2<br>2023/24/2<br>2023/24/2<br>2023/24/2<br>2023/24/2<br>2023/24/2<br>2023/24/2                                                                                                    | 2023/24/2                                                | View Grades                                                                                                    |                               |
| →<br>ELTE   FA | ACULTY OF<br>IFORMATICS                                                                                                    |                                                          |                                                                                                    |                               |

## **Canvas for students**

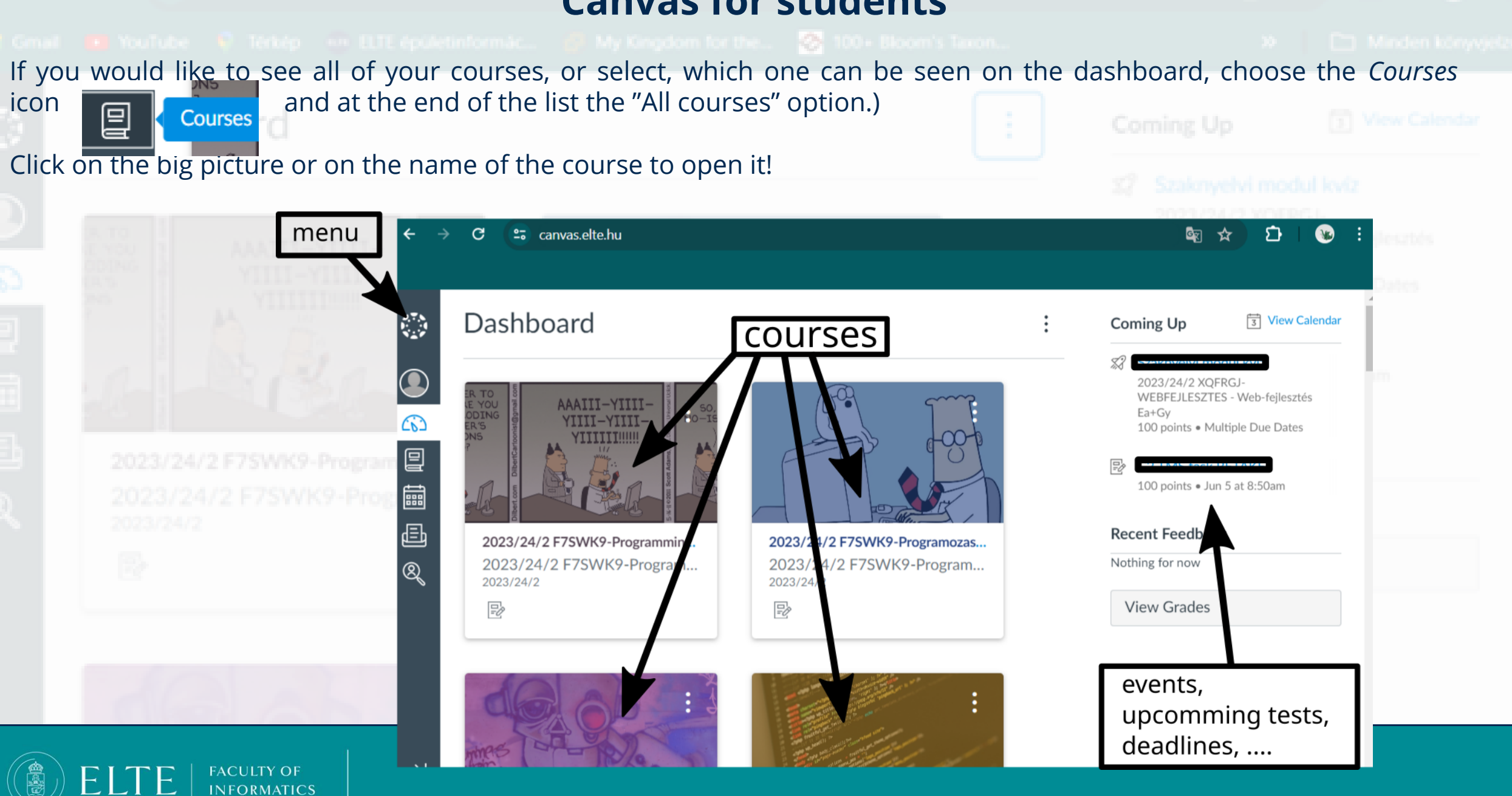

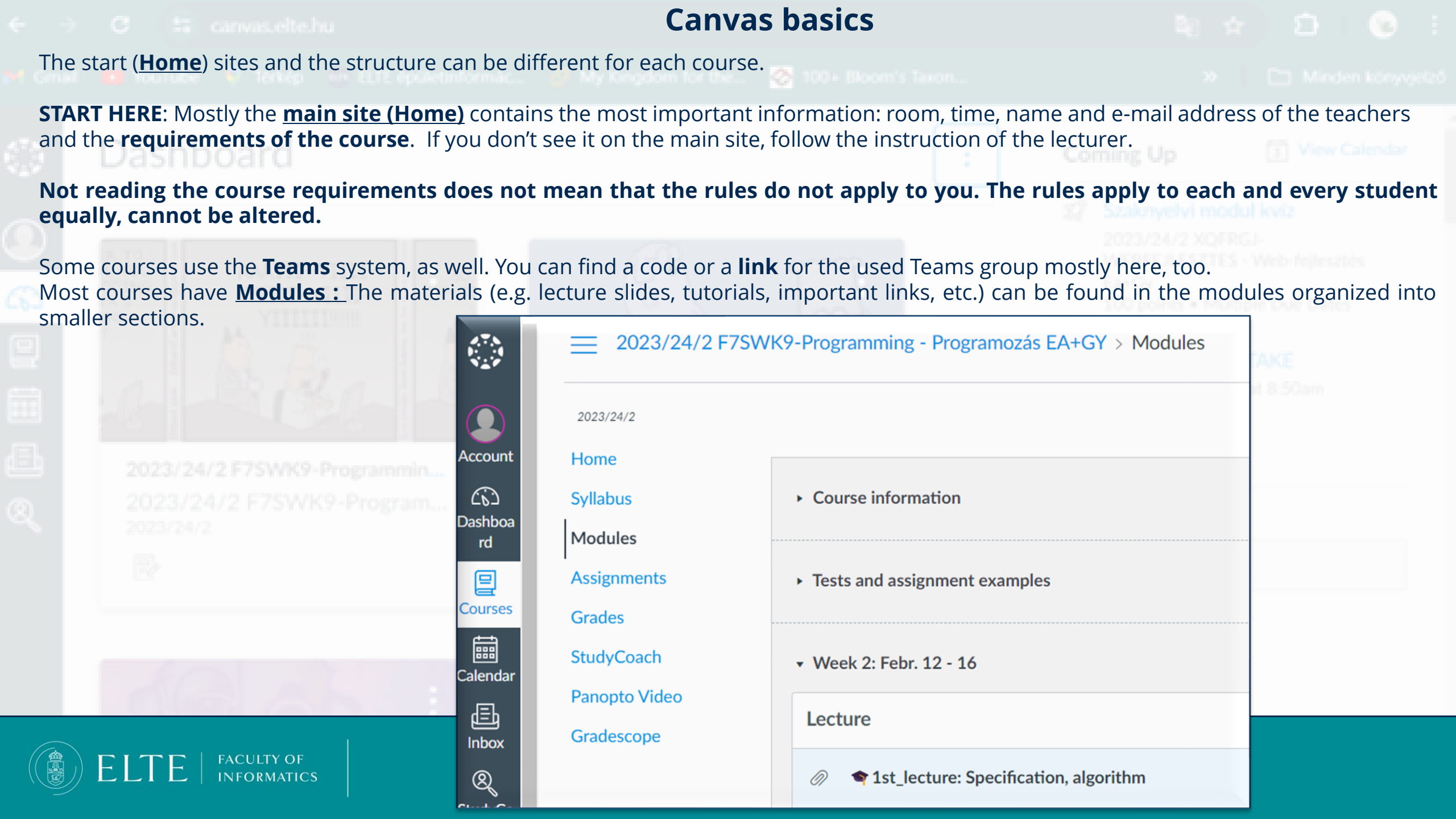

#### **Canvas basics**

In the **Assignments** menu you will see the list of the Assignments, tests, and quizzes. **Check this menu regularly.** 

FACULTY OF

ELTE

|               | 2023/24/2 F7SW              | 2023/24/2 F7SWK9-Programming - Programozás EA+GY > Assignments  |                      |  |  |  |  |
|---------------|-----------------------------|-----------------------------------------------------------------|----------------------|--|--|--|--|
| Account       | 2023/24/2                   | Search for Assignment SHOW                                      | BY DATE SHOW BY TYPE |  |  |  |  |
| Account       | Home                        |                                                                 |                      |  |  |  |  |
| <u>(</u> 6)   | Syllabus   Practice         |                                                                 |                      |  |  |  |  |
| Dashboa<br>rd | Modules                     |                                                                 |                      |  |  |  |  |
|               | Assignments                 | <ul> <li>TMS (B) tasks</li> </ul>                               |                      |  |  |  |  |
| Courses       | Grades                      |                                                                 |                      |  |  |  |  |
| ☐<br>Ealendar | StudyCoach                  | B1 TMS assignment<br>Closed   Due Mar 21 at 11:59pm   -/30 pts  |                      |  |  |  |  |
| 目<br>Inbox    | Panopto Video<br>Gradescope | B2 TMS assignments<br>Closed   Due Apr 18 at 11:59pm   -/30 pts |                      |  |  |  |  |
| 8             |                             | - B3 TMS assignment                                             |                      |  |  |  |  |

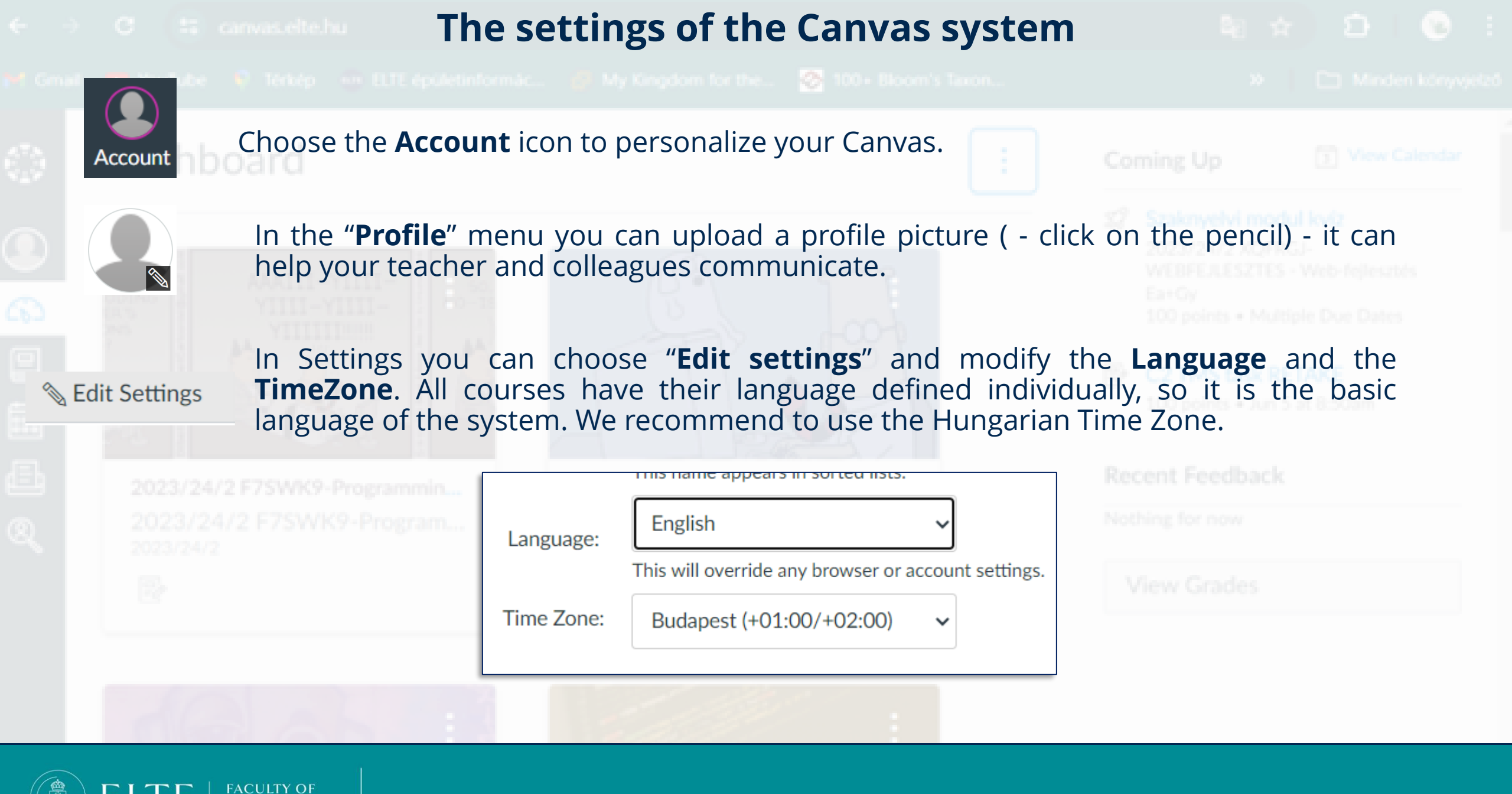

**INFORMATICS** 

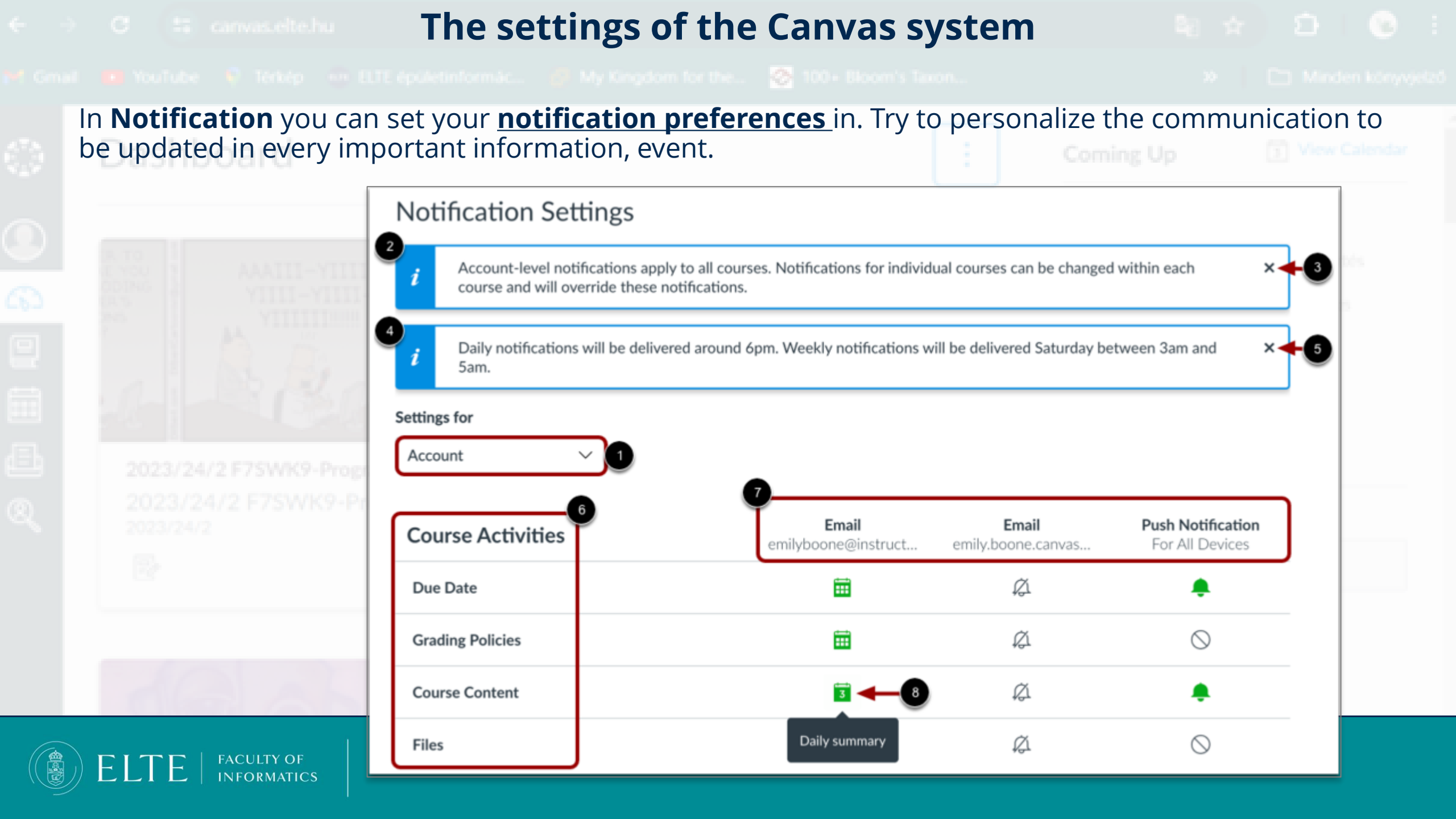

## **Canvas tutorial videos**

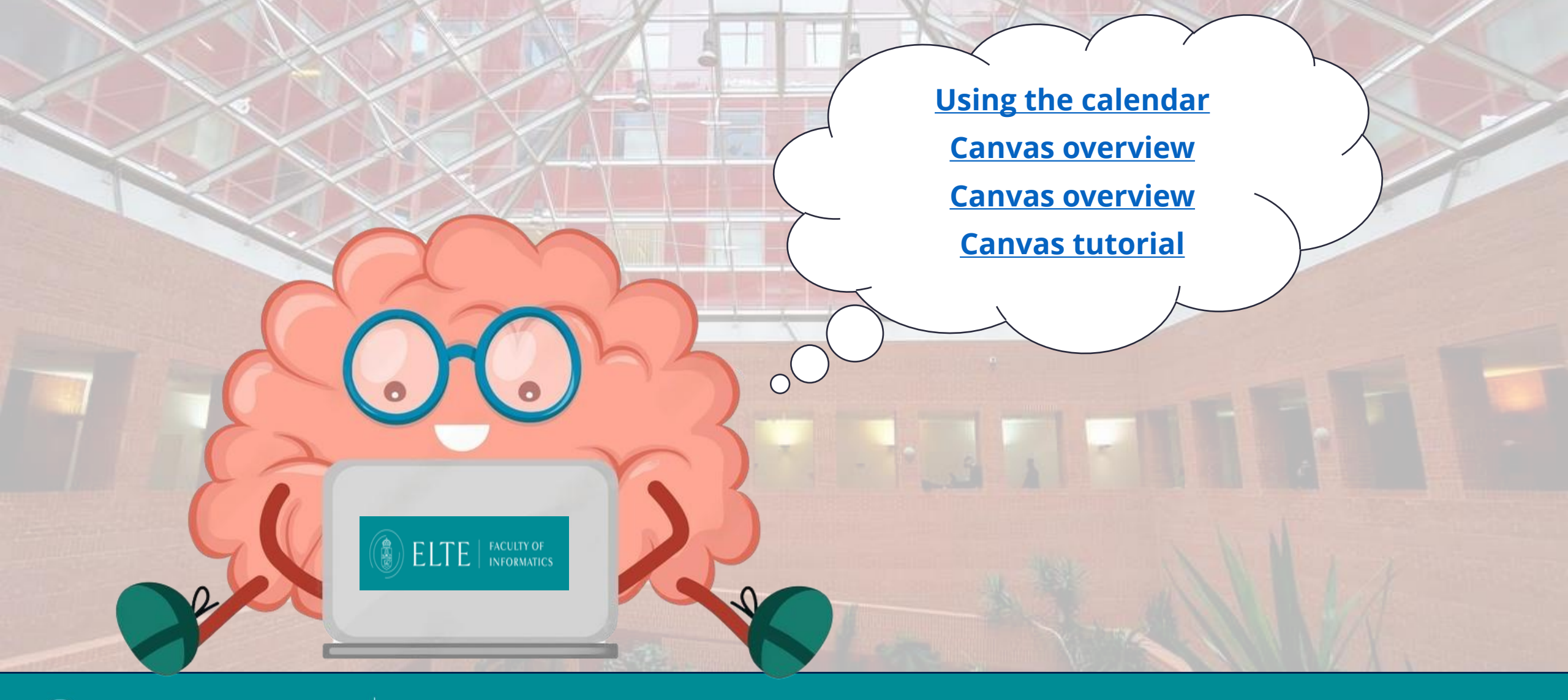

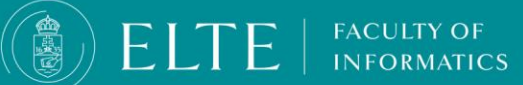